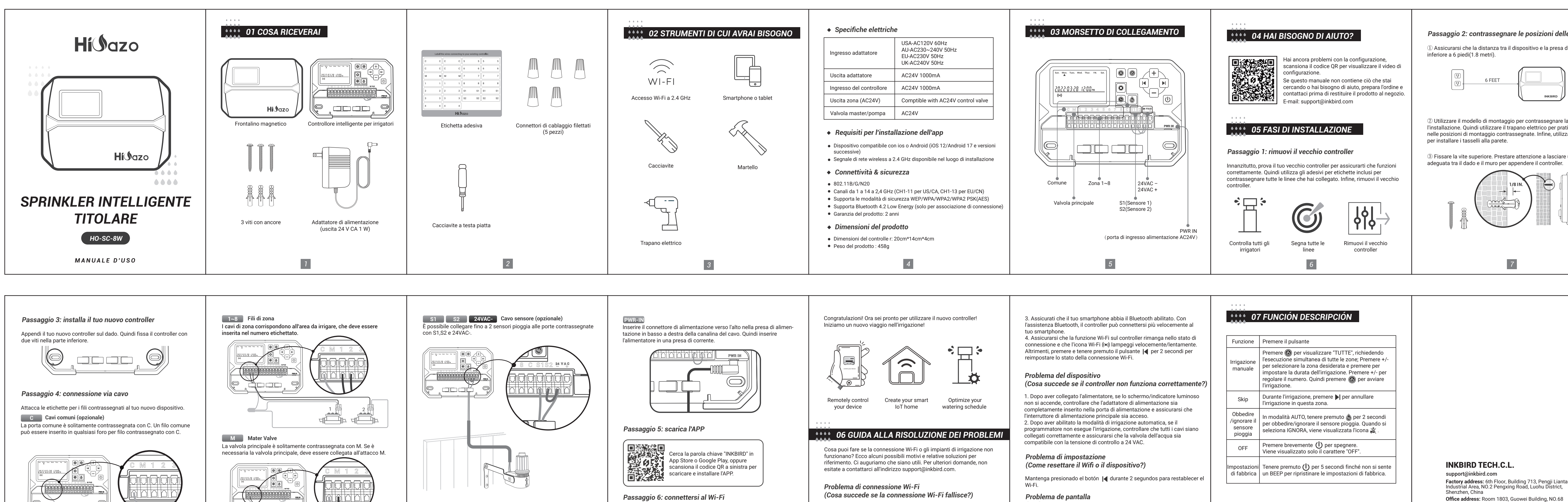

10

9

8

## (Qué sucede si la pantalla/luz indicadora no se enciende?) 1. Assicurati che il router di casa sia impostato su un canale Wi-Fi a 2,4 Apri l'app INKBIRD e fai clic su "+" nell'angolo in alto a destra per aggiungere GHz. Questo prodotto supporta solo router Wi-Fi a 2,4 GHz. un dispositivo. Quindi, segui le istruzioni dell'app per completare la 1. Assicurarsi che l'alimentatore funzioni correttamente. 2. Assicurarsi che la distanza tra il router e il controller rientri nell'intervallo connessione WiFi. Tieni presente che questo controller supporta solo reti 2. Assicurarsi che l'alimentatore sia collegato correttamente alla porta di connessione. E ostacoli come i muri influiranno sulla connessione Wi-Fi a 2,4 GHz. Una volta stabilita la connessione, 奈 l'icona sul controller POWFR IN wireless sarà sempre accesa. 12 13 11

## Factory address: 6th Floor, Building 713, Pengji Liantang Industrial Area, NO.2 Pengxing Road, Luohu District, Office address: Room 1803, Guowei Building, NO.68 wei Road, Xianhu Community, Liantang, Luohu District, Shenzhen. China FC CE 🗘 Rohs 🗵 🚱 V1.0 14

## Passaggio 2: contrassegnare le posizioni delle viti

① Assicurarsi che la distanza tra il dispositivo e la presa di corrente sia

2 Utilizzare il modello di montaggio per contrassegnare la posizione per l'installazione. Quindi utilizzare il trapano elettrico per praticare i fori nelle posizioni di montaggio contrassegnate. Infine, utilizzare il martello

③ Fissare la vite superiore. Prestare attenzione a lasciare una distanza